# Dispositivo Sensify IOT WiFi Sensify IOT WiFi SERIES 1000 Manual de conexión WiFi y primeros pasos en la plataforma

**Paraguay 2357,** CP2000, Rosario, Prov. de Santa Fe, Arg. www.sensify.com.ar

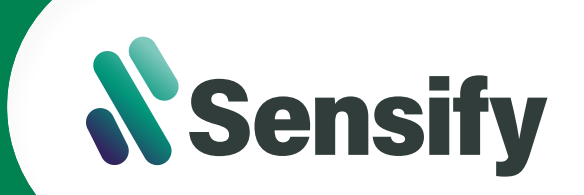

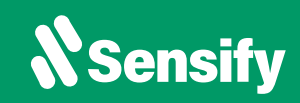

# Tabla de contenidos

#### **Conexión Hardware**

Diagrama de conexión

03

#### Manual de instrucciones de conexión WiFi Conexión de equipo vía WiFi 04

| onexión de equipo vía WiFi      | 04 |
|---------------------------------|----|
| Conexión a red WiFi             | 04 |
| Registrarse en la plataforma    | 05 |
| Vincular equipo a la plataforma | 06 |
| Monitoree su equipo             | 06 |

#### Manual de uso de la plataforma

| Conozca su Dashboard               | 07 |
|------------------------------------|----|
| Visualizar gráficos                | 07 |
| Versión Web                        | 08 |
| Configuración de alertas           | 08 |
| Configuración de alertas avanzadas | 10 |
| Reportes                           | 12 |
| Versión Móvil                      | 13 |
| Configuración de alertas           | 13 |
| Configuración de alertas avanzadas | 14 |
| Reportes                           | 15 |

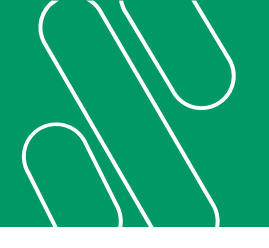

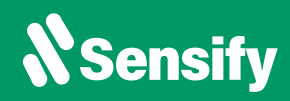

#### Diagrama de conexión Sensify IOT WiFi Series-1000

#### **TEMPERATURA, HUMEDAD Y PUERTA**

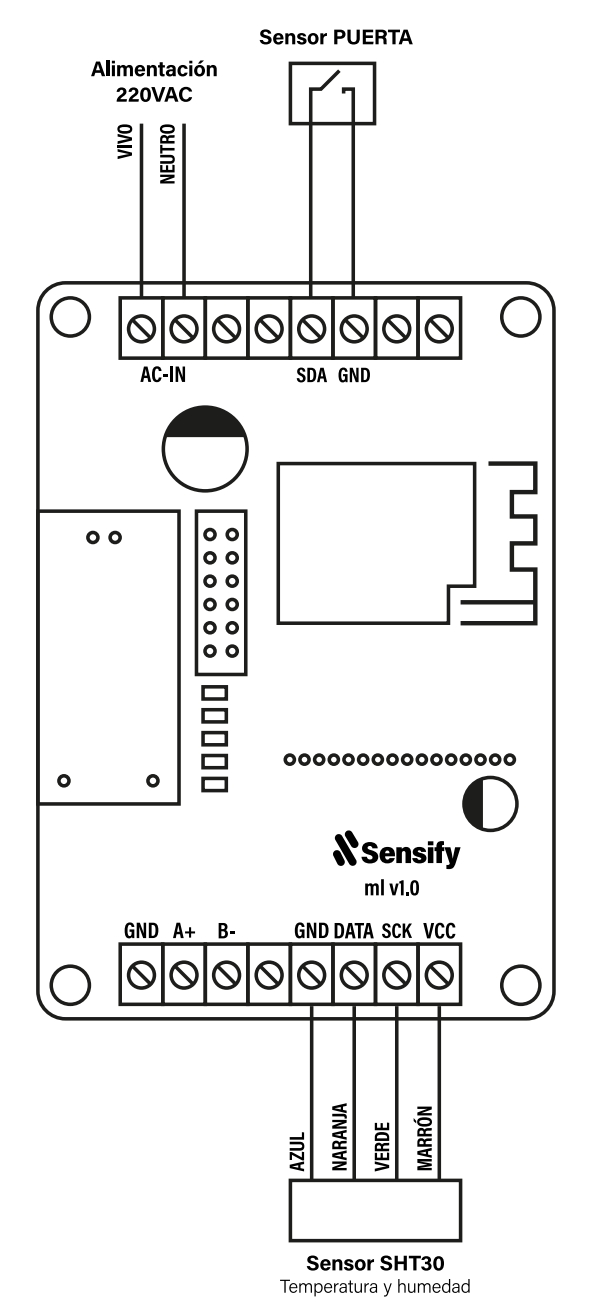

#### **TEMPERATURA Y PUERTA**

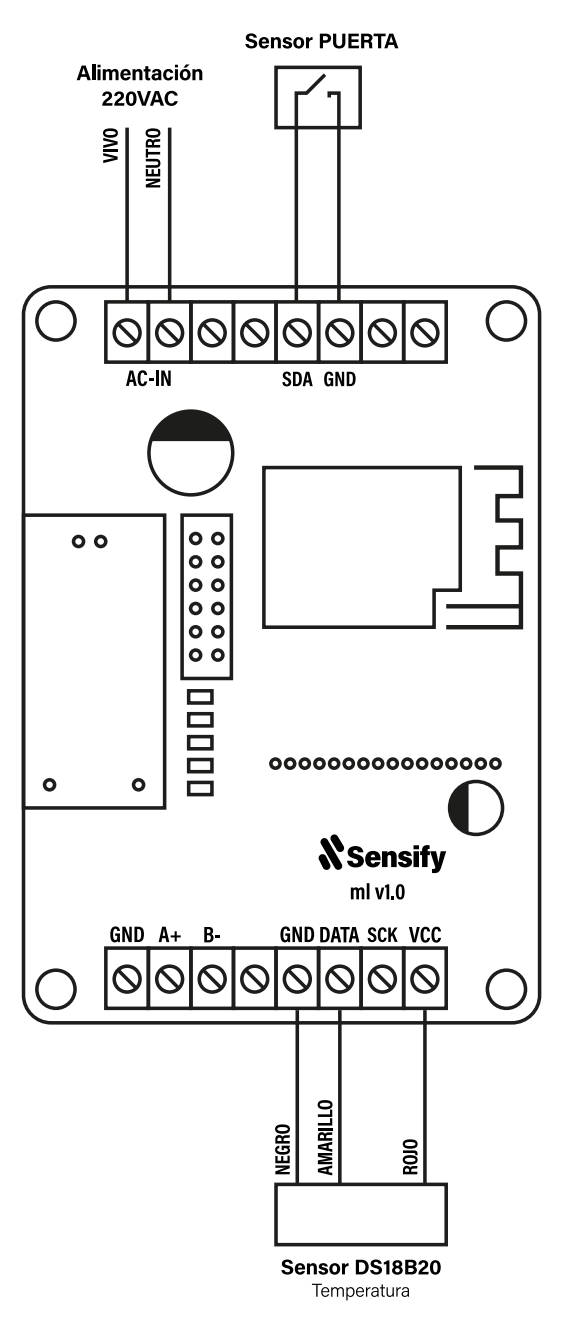

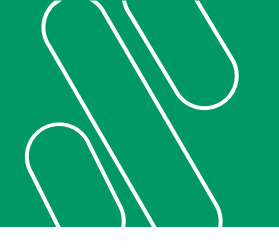

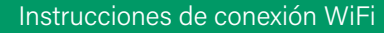

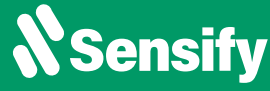

# Conexión de equipo vía WiFi

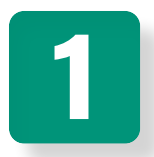

# Enchufar el equipo a la corriente eléctrica

Aguarde aproximadamente 3 min a que el dispositivo ingrese en modo configuración.

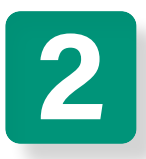

#### Conectar a la red WiFi Sensify

Conectarse a la red autogenerada por el equipo. La misma se identifica bajo el nombre **Sensify-xxxxx** 

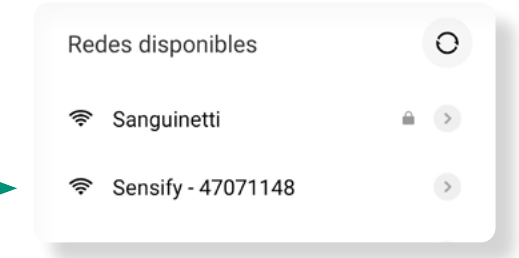

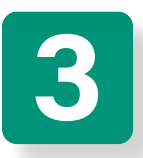

#### Ingresar al sitio de configuración

Al conectarse al dispositivo, accederá automáticamente al sitio de configuración. Caso contrario ingrese manualmente a **192.168.4.1** desde su navegador web.

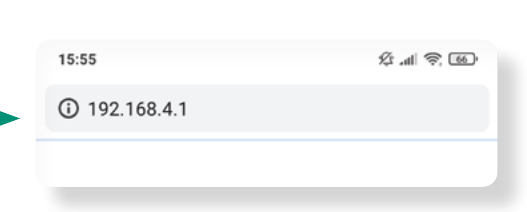

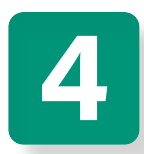

#### Seleccionar su red WiFi

Verifique que el desplegable **Selección de ... Conectividad** muestre la opción **WiFi**. Seleccione la red del establecimiento donde **...** se encuentra instalado el equipo.

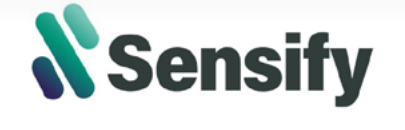

Selección de conectividad

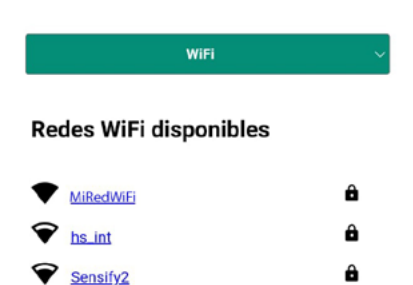

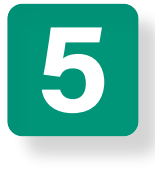

#### Configurar su red WiFi

Ingrese la contraseña de la red del •••• establecimiento donde se encuentra instalado el equipo. Presione **Guardar.** 

| Configura | ción | WiFi |
|-----------|------|------|
|-----------|------|------|

Fibertel WiFi240 2.4GHz

| WiFi Estándar |  |
|---------------|--|
| MiRedWifi     |  |
|               |  |
| GUARDAR       |  |

info@sensify.com.ar

ê

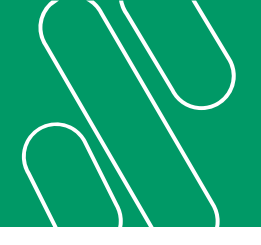

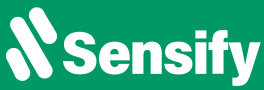

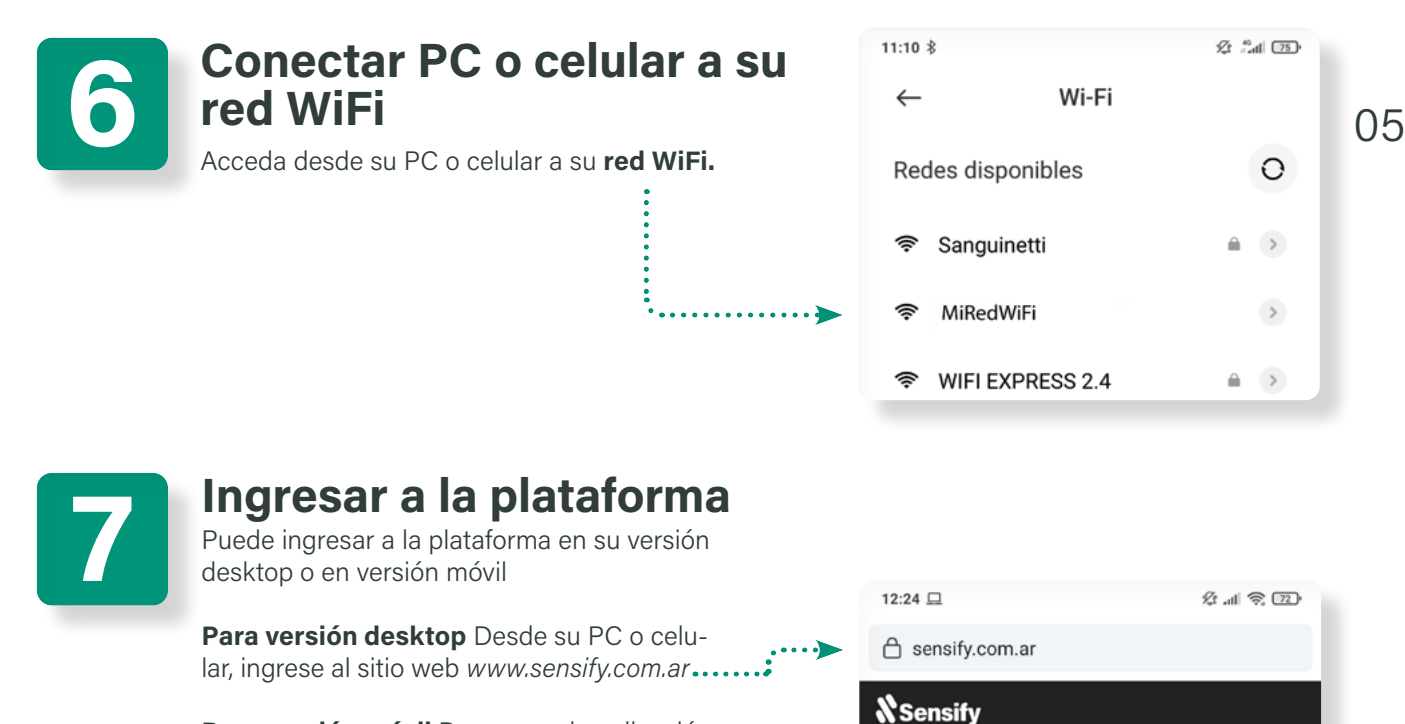

**Para versión móvil** Descargue la aplicación móvil Sensify desde la tienda Google Play, para Android, o App Store, para iOS.

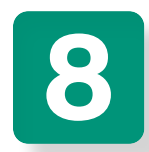

#### **Registrarse en la plataforma**

En caso de ser nuevo usuario, complete el formulario y **regístrese**. De lo contrario, **inicie sesión.** 

| Email                     |  |
|---------------------------|--|
| Contraseña                |  |
|                           |  |
| Recordar                  |  |
| INGRESAR                  |  |
| ¿Olvidaste tu contraseña? |  |

|  | Registrar                  |
|--|----------------------------|
|  | Crear nueva cuenta         |
|  | Nombre y Apellido          |
|  | Teléfono                   |
|  | Email                      |
|  | Contraseña                 |
|  | Confirmar nueva contraseña |
|  | Registrar                  |

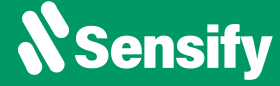

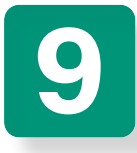

#### Vincular equipo a la plataforma

Una vez logueado en la plataforma, escanee el **código QR** presente en la caja del **....** dispositivo, con la cámara de su celular para asociar desde la web, o seleccionando el botón verde desde la app móvil.

También puede seleccionar la opción **Agregar nuevo dispositivo** e ingresar el número de **serie** y **pin** impresos en la misma etiqueta.

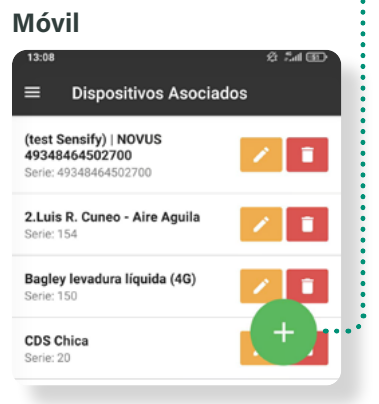

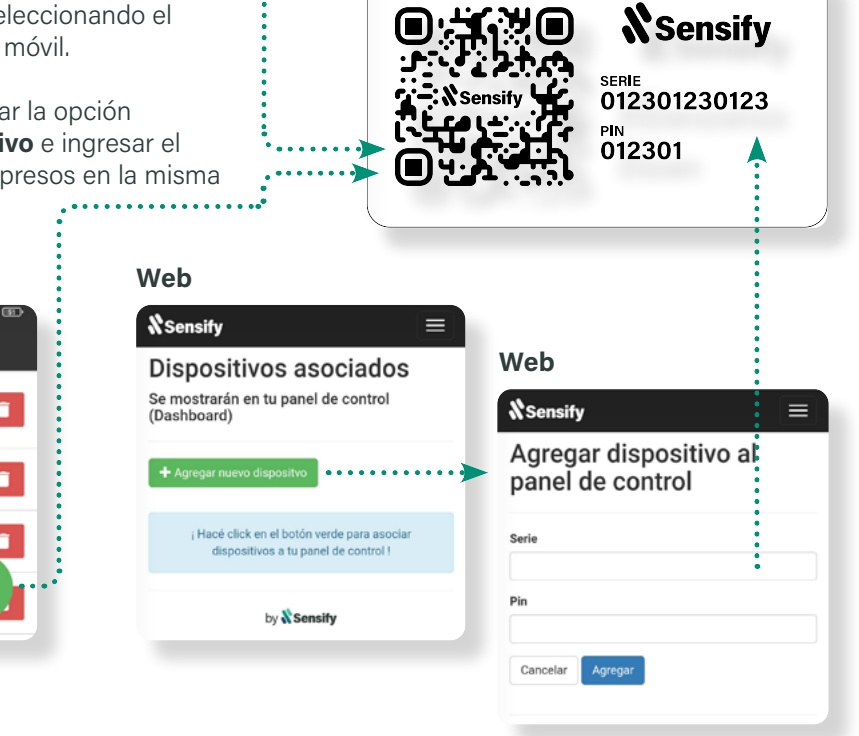

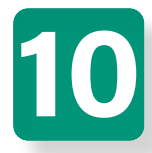

#### ¡Listo! Monitoree su equipo

Ya puede comenzar a monitorear su cámara frigorífica con el dispositivo **Sensify IOT WiFi SERIES 1000** desde la opción **Tiempo..... Real,** también conocido como *Dashboard.* 

Recuerde que puede modificar el nombre del equipo desde el botón **Editar.** 

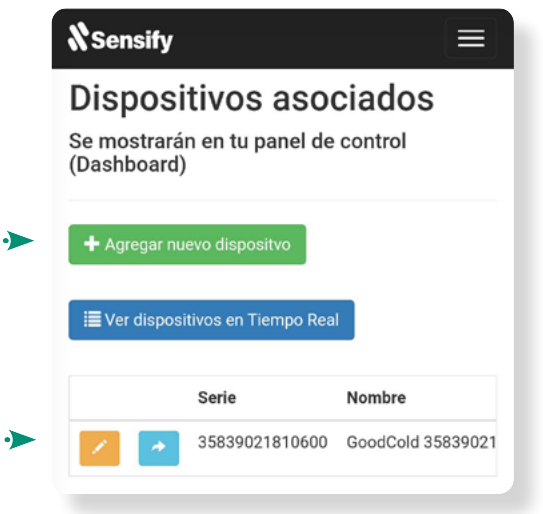

Uso de la plataforma

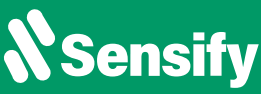

07

# **Conozca su Dashboard**

Monitoree el estado y funcionamiento de su equipo de refrigeración desde su celular o PC, a través de una plataforma de uso fácil e intuitivo, y visualice los datos en tiempo real, para tomar decisiones preventivas y potenciar al máximo su rendimiento.

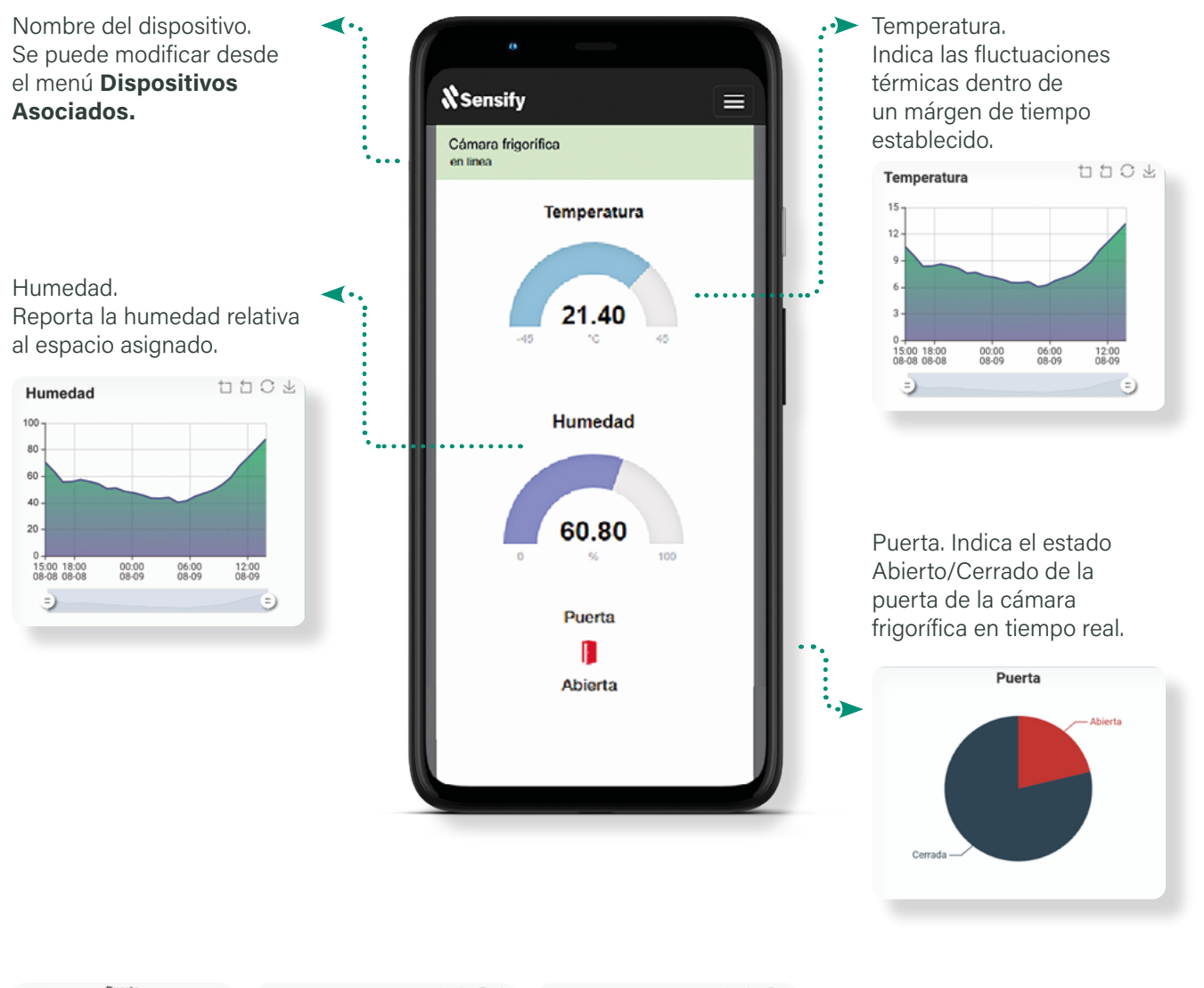

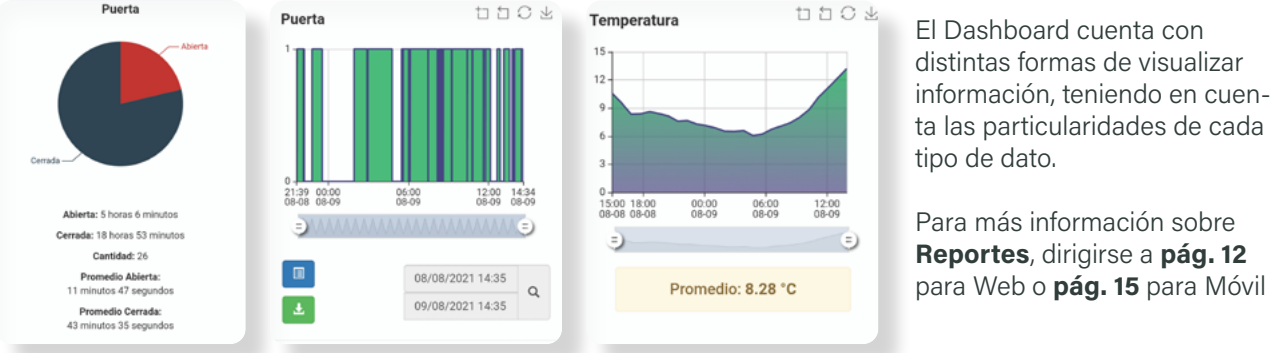

CP2000, Rosario (Prov. de Santa Fe), Argentina

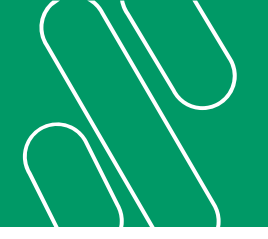

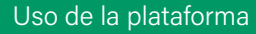

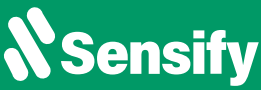

#### Versión web Configuración de Alertas

#### Ingresar a la opción Alertas

Para configurar alertas remotas de distintos tipos sobre el funcionamiento del equipo, ingrese a la opción **Alertas** del menú de navegación.

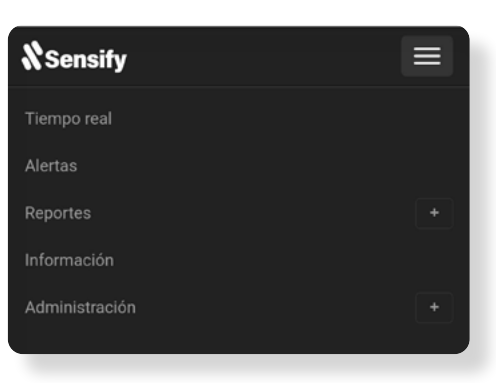

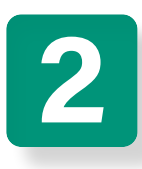

#### Agregar Alerta

Pulse el botón **Agregar**, ingrese en la función ..... de Configuración de Alerta y defina las variables a controlar.

En caso de contar con alertas previas, puede accerder a su configuración desde el botón **Editar.** 

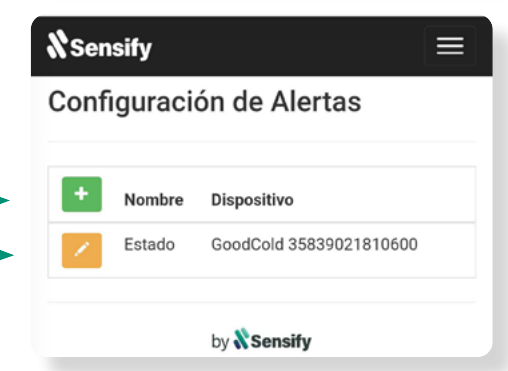

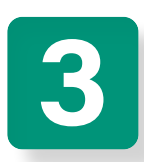

#### **Configurar Alerta**

Elija un **nombre** para la alerta, indique una breve **descripción** y asigne el **dispositivo** que relevará esa información, en caso de poseer más de uno. Elija el tiempo entre avisos.

Seleccione Siguiente. .....

| Nueva A                                            | erta                            |
|----------------------------------------------------|---------------------------------|
| Nombre                                             |                                 |
| Alerta 804                                         |                                 |
| Descripción                                        |                                 |
|                                                    |                                 |
|                                                    |                                 |
| Dispositivo                                        |                                 |
| Dispositivo<br>GoodCold 3                          | 5839021810600                   |
| Dispositivo<br>GoodCold 3<br>Repetir aviso o       | 5839021810600<br>ada            |
| Dispositivo<br>GoodCold 3<br>Repetir aviso o<br>10 | 5839021810600<br>ada<br>minutos |
| Dispositivo<br>GoodCold 3<br>Repetir aviso o<br>10 | ada minutos                     |

.....

. . . . . . .

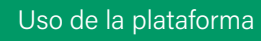

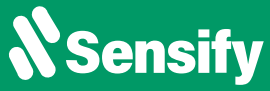

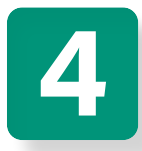

#### **Definir condiciones**

Defina las condiciones que activarán la alerta remota. Seleccione **Guardar.** 

| <b>\%</b> Sensify                 |  |
|-----------------------------------|--|
| Editar                            |  |
| + Condiciones                     |  |
| + Correos electrónicos            |  |
| Notificaciones PUSH a Celulares   |  |
| Paso 2 de 2<br>Anterior Finalizar |  |
|                                   |  |

| Nuevo                         | ×                |
|-------------------------------|------------------|
| Condición:                    |                  |
| Temperatura                   | ~                |
| mayor                         | ~                |
| Valor                         |                  |
| Tipo de disparo:<br>Inmediato |                  |
| $\bigcirc$ Sostenido durante  | al menos         |
| 0 minuto                      | s                |
|                               | Cancelar Guardar |
| by 💦                          | Sensify          |

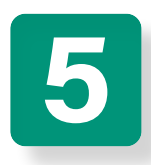

#### **Agregar destinatarios**

Para finalizar, agregue los correos electrónicos de quienes recibirán notificaciones de alertas. Presione **Guardar** y **Finalizar** para completar la configuración.

| <b>X</b> Sensify ≡              | Nuevo ×          |
|---------------------------------|------------------|
| Editar                          | Dirección        |
| + Condiciones                   |                  |
| + Correos electrónicos          | Cancelar Guardar |
| Notificaciones PUSH a Celulares |                  |
| Paso 2 de 2                     |                  |
| Anterior Finalizar              | •••••••          |

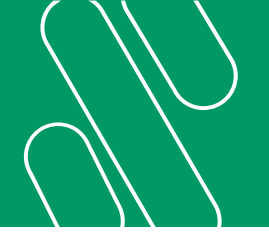

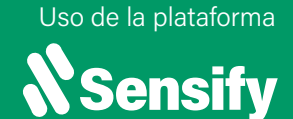

#### Versión web Configuración de Alertas Avanzadas

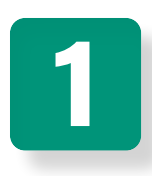

#### Ingresar a la opción Alertas

Para configurar alertas remotas de distintos tipos sobre el funcionamiento del equipo, ingrese a la opción **Alertas** del menú de navegación.

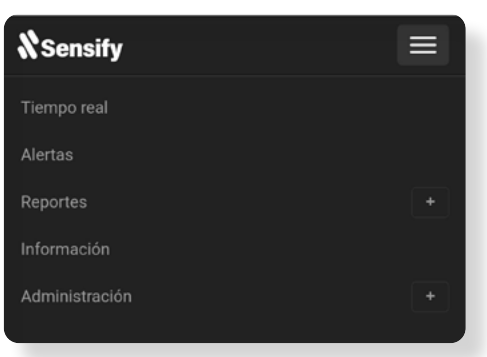

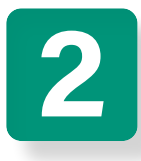

### Agregar Alerta

Pulse el botón **Agregar**, ingrese en la función ..... de Configuración de Alerta y defina las variables a controlar.

En caso de contar con alertas previas, puede accerder a su configuración desde el botón **Editar.** 

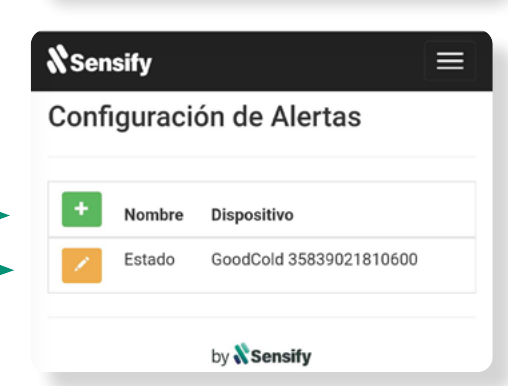

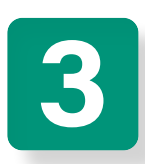

#### **Configurar Alerta**

Elija un **nombre** para la alerta, indique una breve **descripción** y asigne el **dispositivo** que relevará esa información, en caso de poseer más de uno. Elija el tiempo entre avisos.

Seleccione Siguiente. .....

| 021810600   |
|-------------|
|             |
| minutos     |
|             |
| Paso 1 de 2 |
|             |

.....

Uso de la plataforma

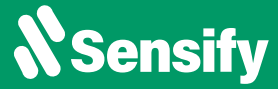

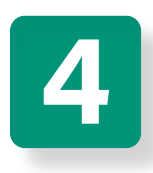

#### **Definir condiciones**

Defina las condiciones que activarán la alerta remota. Seleccione **Sostenido durante al menos** y defina el tiempo que debe transcurrir antes de notificar. Por ejemplo: Condición: *Puerta Abierta por 10min.* 

| Nuevo                      |
|----------------------------|
| Condición:                 |
| Puerta                     |
| Abierta                    |
| Tipo de disparo:           |
| Sostenido durante al menos |
| 10 minutos                 |
|                            |
| Cancelar Guardar           |
|                            |

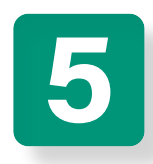

#### Agregar destinatarios

Para finalizar, agregue los correos electrónicos de quienes recibirán notificaciones de alertas. Presione **Guardar** y **Finalizar** para completar la configuración.

| <b>∜</b> Sensify                | Nuevo                                   | ×       |
|---------------------------------|-----------------------------------------|---------|
| Editar                          | Dirección                               |         |
| + Condiciones                   |                                         |         |
| + Correos electrónicos          | Cancelar                                | Guardar |
| Notificaciones PUSH a Celulares |                                         |         |
| Paso 2 de 2                     |                                         | •       |
| Anterior Finalizar              | • • • • • • • • • • • • • • • • • • • • | ••*     |

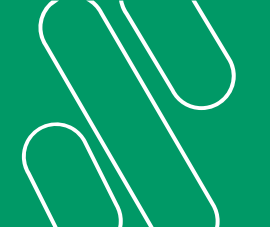

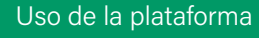

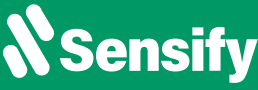

#### Versión web **Reportes**

La plataforma le permite al usuario y su equipo consultar reportes actualizados sobre el estado de las variables monitoreadas.

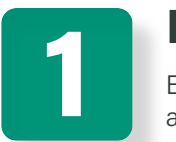

## Elegir variable a consultar

Elija la variable del Dashboard que le interesa analizar.

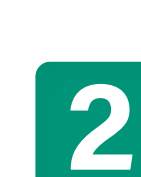

#### Definir margen de tiempo

Delimite una fecha de inicio y fin para el reporte que desea consultar. Seleccione **Buscar.** 

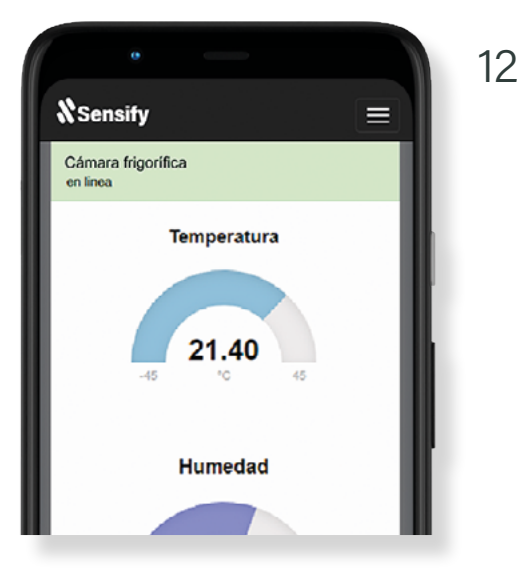

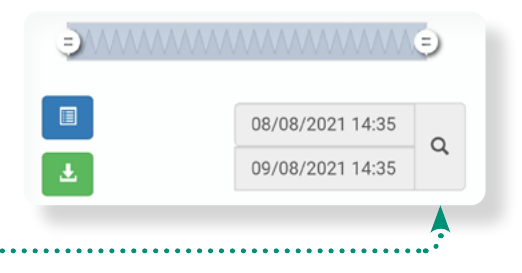

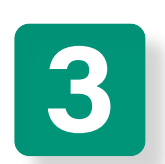

#### Visualizar

Puede optar entre visualizar los datos desde la misma plataforma o descargar un archivo en formato Excel .xlsx

Para visualizar el reporte online, seleccione Ver listado.

Para descargar el reporte a su PC o celular, seleccione **Descargar.** 

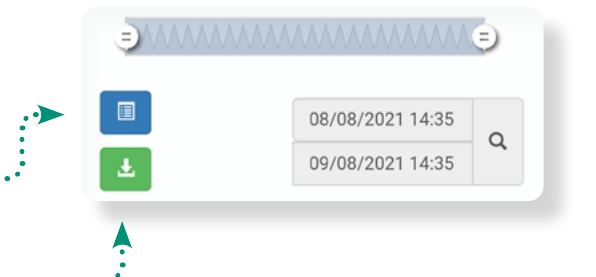

A su vez, también cuenta con la posibilidad de revisar el **Historial de Alertas** desde la opción del menú.

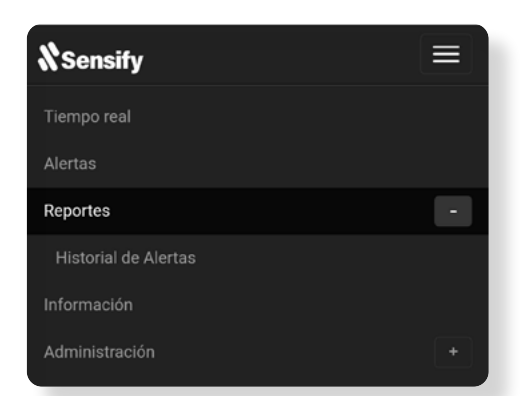

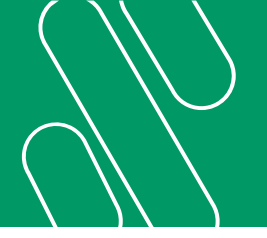

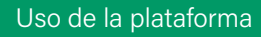

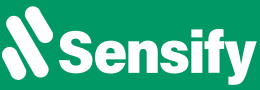

NSensify

Dashboard

Historial de alertas Dispositivos asociados

Información

Alertas

#### Versión móvil **Configuración de Alertas**

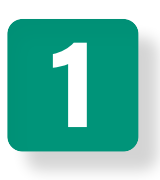

#### Ingresar a la opción Alertas

Para configurar alertas remotas de distintos tipos sobre el funcionamiento del equipo, ingrese a la opción Alertas del menú de navegación. ÷.....

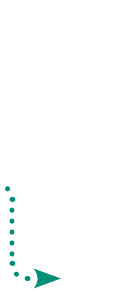

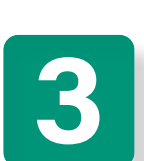

#### **Configurar Alerta**

**Agregar Alerta** 

Pulse el botón + de color verde, para

con alertas previas, puede acceder a su configuración desde el botón color naranja.

agregar una alerta nueva. En caso de contar

Elija un nombre para la alerta, indique una breve descripción y seleccione el dispositivo que relevará esa información, en caso de poseer más de uno. Elija el tiempo entre avisos y defina las condiciones que activarán la alerta remota. Seleccione Guardar.

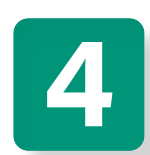

#### Agregar notificación y destinatarios

Para finalizar, indique qué tipo de notificación · · · de alerta desea recibir y agregue los correos electrónicos de los destinatarios. Presione Agregar para completar la configuración.

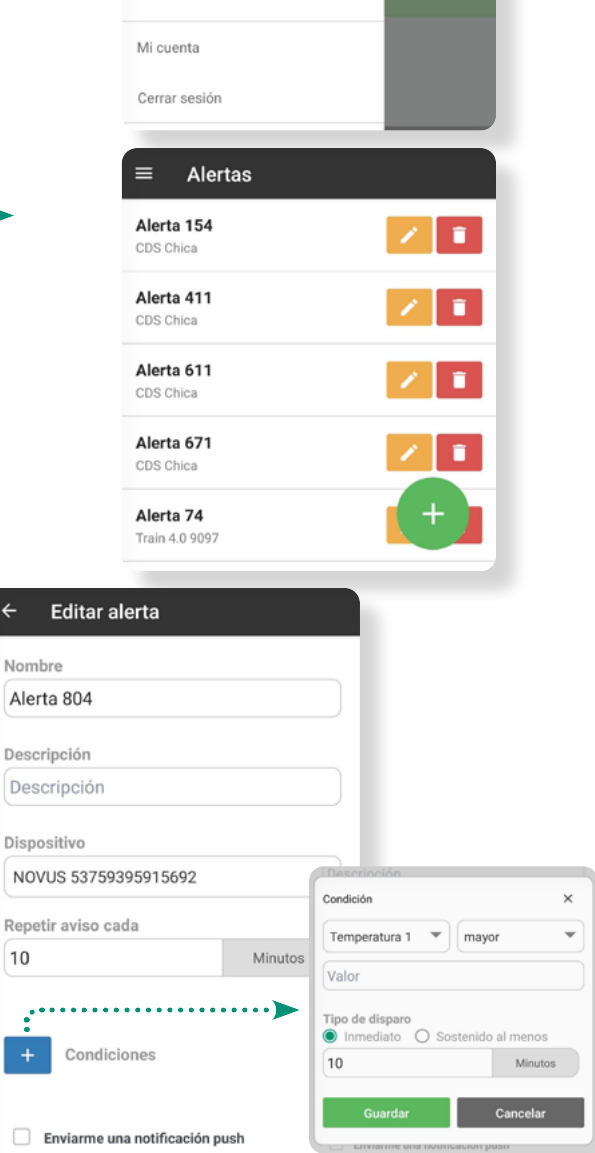

CP2000, Rosario (Prov. de Santa Fe), Argentina

info@sensify.com.ar

AGREGAR

Enviar correos

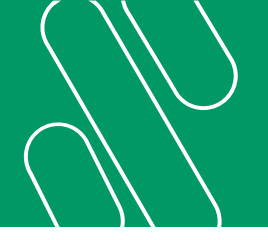

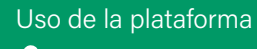

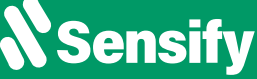

**N**Sensify

Dashboard

Historial de alertas Dispositivos asociados

Alertas

#### Versión móvil **Configuración de Alertas Avanzadas**

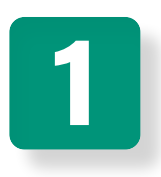

#### Ingresar a la opción Alertas

Para configurar alertas remotas de distintos tipos sobre el funcionamiento del equipo, ingrese a la opción Alertas del menú ¥.... de navegación.

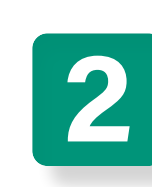

#### **Agregar Alerta**

Pulse el botón + de color verde, para agregar una alerta nueva. En caso de contar con alertas previas, puede acceder a su configuración desde el botón color naranja.

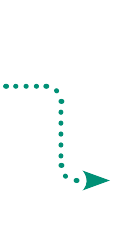

ŧ

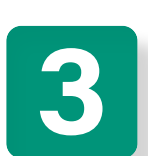

#### **Definir condiciones**

Defina las condiciones que activarán la alerta remota. Seleccione Sostenido al menos y defina el tiempo que debe transcurrir antes de notificar. Por ejemplo: Condición: Puerta Abierta por 10 min.

Seleccione guardar.

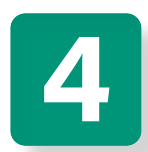

#### Agregar notificación y destinatarios

Para finalizar, indique qué tipo de notificación ··· de alerta desea recibir y agregue los correos electrónicos de los destinatarios. Presione Agregar para completar la configuración.

|             | Información                 | * •                              |
|-------------|-----------------------------|----------------------------------|
|             | Mi cuenta                   |                                  |
|             | Cerrar sesión               |                                  |
|             |                             |                                  |
|             | ≡ Alertas                   |                                  |
|             | Alerta 154<br>CDS Chica     |                                  |
|             | Alerta 411<br>CDS Chica     |                                  |
|             | Alerta 611<br>CDS Chica     |                                  |
|             | Alerta 671<br>CDS Chica     |                                  |
|             | Alerta 74<br>Train 4.0 9097 | +                                |
|             |                             |                                  |
| ← Edit      | tar alerta                  |                                  |
| Nombro      |                             |                                  |
| Alerta 80   | 4                           |                                  |
|             |                             |                                  |
| Descripció  | n                           |                                  |
| Descripc    | ión                         |                                  |
| Dispositivo |                             |                                  |
| NOVUS 5     | 3759395915692               | Descrinción                      |
|             | C                           | ondición ×                       |
| Repetir avi | so cada                     | Temperatura 1 💌 mayor 💌          |
| 10          | Minutos                     | /alor                            |
|             | ····· > T                   | ipo de disparo                   |
| + Cc        | ondiciones                  | ) Inmediato   Sostenido al menos |
|             |                             | 10 Milliotos                     |
| Envia       | rme una notificación push   | Guardar Cancelar                 |
| Envia       | r correos                   |                                  |
|             |                             |                                  |
|             | AGREGAR                     |                                  |
|             |                             |                                  |
|             |                             |                                  |
| info@s      | ensify.com.ar www           | v.sensifv.com.ar                 |

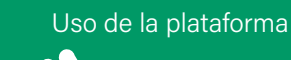

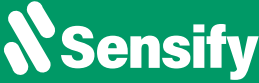

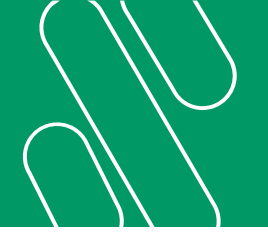

## Versión móvil **Reportes**

La plataforma le permite al usuario y su equipo consultar reportes actualizados sobre el estado de las variables monitoreadas.

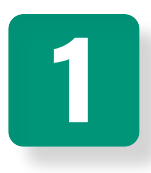

## Elegir variable a consultar

En primer lugar, haga clic en la variable del Dashboard que quiera analizar.

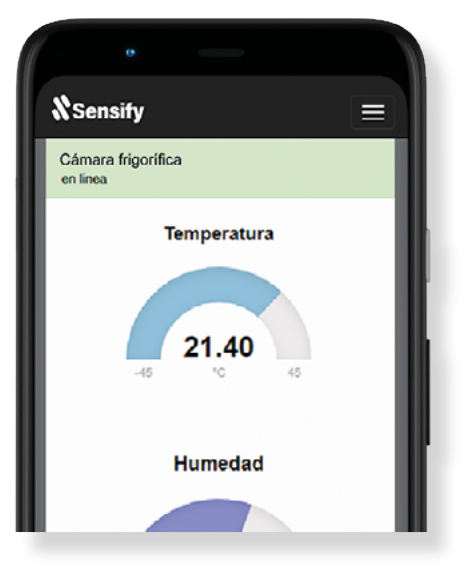

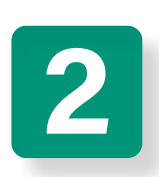

#### Definir margen de tiempo

Seleccione una fecha de inicio y fin para el reporte y presione el **ícono de lupa**, para iniciar la búsqueda.

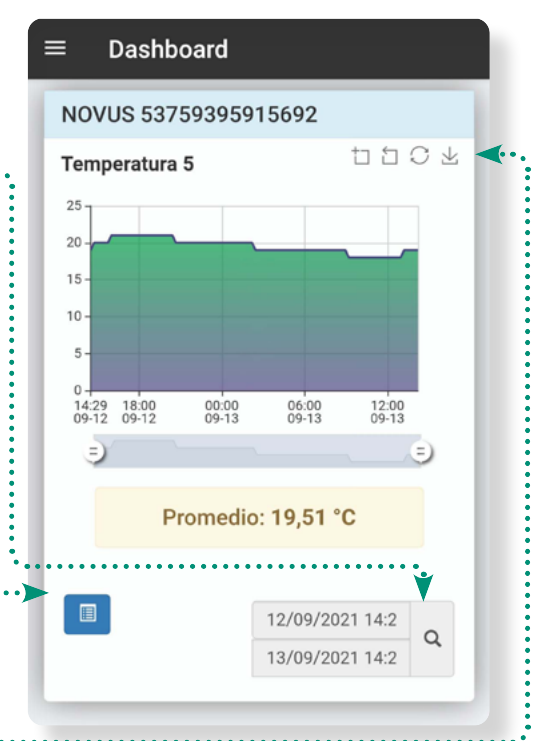

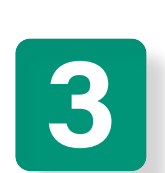

#### Visualizar

Puede optar entre visualizar los datos desde la misma plataforma o descargar un archivo en formato Excel .xlsx

Para visualizar el reporte en forma de tabla, presione el **ícono de lista de color azul.** 

Para descargar el reporte a su PC o celular, seleccione **Descargar.** 

A su vez, también cuenta con la posibilidad de revisar el **Historial de Alertas** desde la opción del menú.

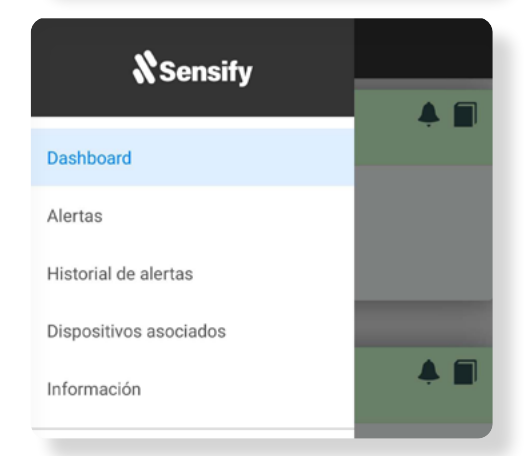

www.sensify.com.ar

Para más información, diríjase a **www.sensify.com.ar** 

**&** +54 11 7015 3237

➡ info@sensify.com.ar

**Paraguay 2357** CP2000 Rosario Pcia. de Santa Fe, Arg.